# USOSweb – instrukcja dla studentów

#### 1. Logowanie

Do systemu należy zalogować się poprzez stronę: <u>https://usosweb.tu.koszalin.pl/</u>. Zalecaną przeglądarką jest Mozilla Firefox.

| Politechnika Koszalińska - Centralny System Uwierzytelmana |                                                                                    |                                                                                                    |     | Nie jesteši zalogowari i <b>zaloguj się</b> |
|------------------------------------------------------------|------------------------------------------------------------------------------------|----------------------------------------------------------------------------------------------------|-----|---------------------------------------------|
|                                                            | <b>₩USOS</b> web                                                                   | ARTUALNOSCI KARAOG MÖLUSCOWEB CLASTUCERIÓW CLAFRACONNIKÓW CLAWSZYSTROM                                                                                                    | XK  |                                             |
|                                                            | DORUMENTY<br>• strons główna<br>KALENDARZ REJESTRACH<br>KONTAKT<br>Unia Europejska | oteres mayoris david et it lighted means                                                                                                    | ton |                                             |
|                                                            |                                                                                    | 1 BIURO WSPARCIA OSÓB Z NIEPEŁNOSPRAWNOŚCIĄ<br>Na naszej Uczelni furkcjonuje Buro Wsparia Osób z Nepełnosprawnościa, Złokalizowane jest w kampusie<br>przy ul. Gniadektók w połobiju J.B. Buro provedzeno jest przez Pełnoscoli. Rektora d. Osób<br>Nepełnosprawnych Panią Kornelię Matecką, Panią Annę Stepień oraz Doradcę Edukacyjnego Pana Tomasza<br>Parafinuka. |     |                                             |

Studenci pierwszego roku studiów używają tego samego loginu (identyfikatora) i hasła, z którego korzystali w systemie rekrutacji.

Byli studenci Politechniki Koszalińskiej (w tym absolwenci) logują się za pomocą dotychczasowych danych.

| USOS                                                                           |
|--------------------------------------------------------------------------------|
| Aby korzystać z serwisów internetowych, musisz być pracownikiem lub studentem. |
| Wprowadź swój login i hasło, aby kontynuować.                                  |
| Identyfikator:                                                                 |
| Hasło:                                                                         |
| Pamiętaj mnie                                                                  |
| WYCZYŚĆ ZALOGUJ                                                                |
| zapomniane hasło   English version                                             |

W razie problemów z logowaniem należy spróbować odzyskać hasło klikając -> zapomniane hasło. Jeżeli to nie poskutkuje, należy skontaktować się z administratorem systemu, pisząc e-maila na: <u>usos-admin@tu.koszalin.pl</u>.

#### 2. Informacje podstawowe -> MÓJ USOSWEB

W tej zakładce znaleźć można m.in. swój numer albumu (sekcja INFORMACJE O UŻYTKOWNIKU), swoje zajęcia lub swój plan zajęć (jeżeli został przygotowany w systemie).

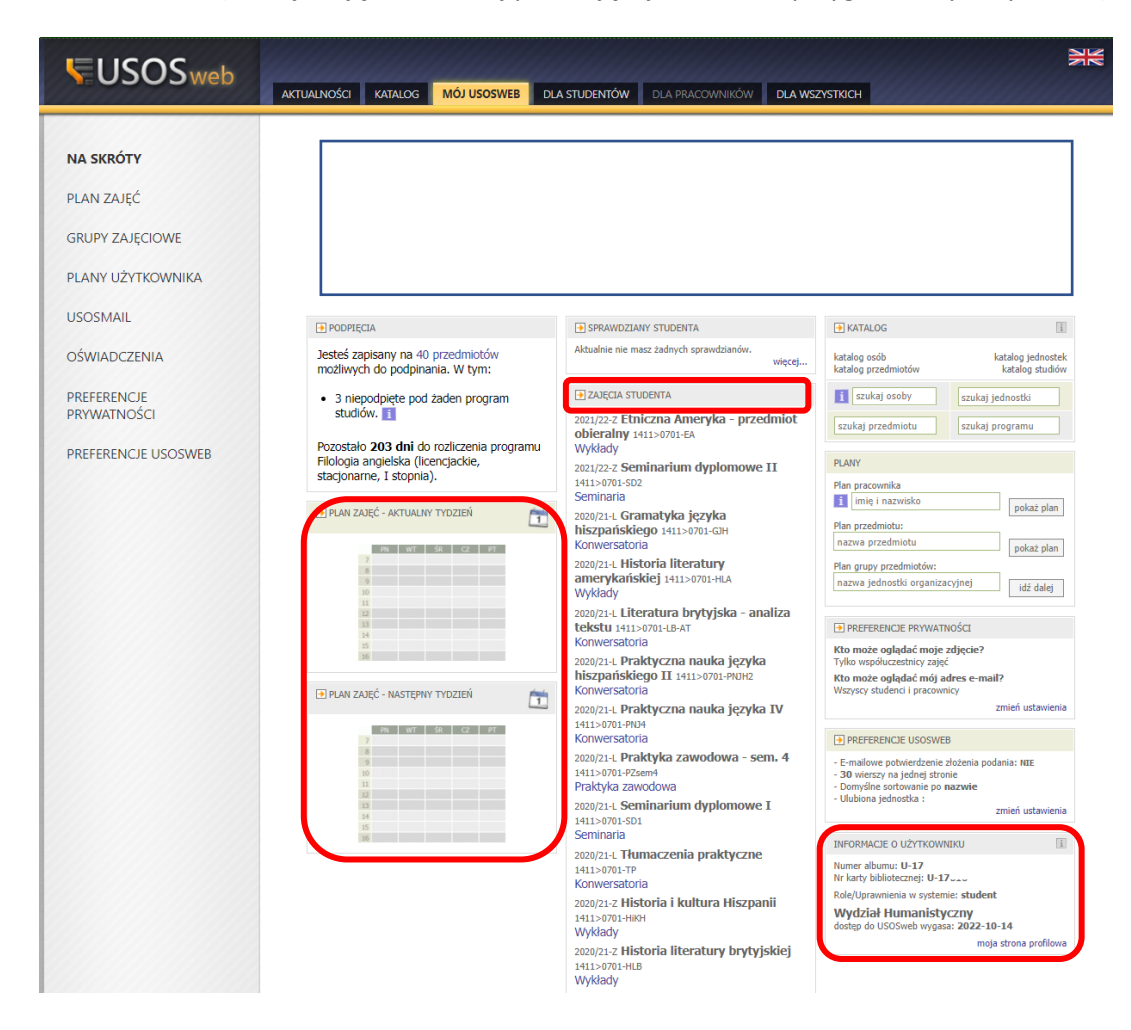

#### 3. Wniosek o wydanie legitymacji studenckiej

W celu wygenerowania wniosku w zakładce -> DLA WSZYSTKICH należy wybrać -> Zdjęcie do legitymacji

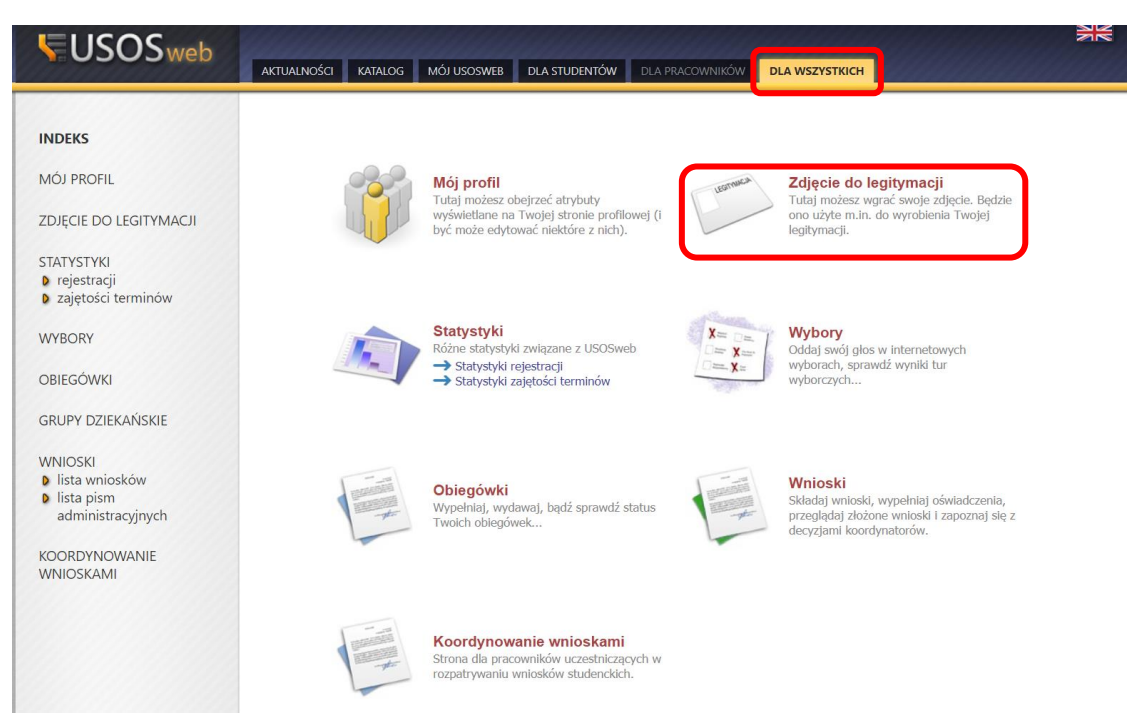

Podanie wygenerować można tylko wtedy, jeżeli zatwierdzone zostało zdjęcie do legitymacji.

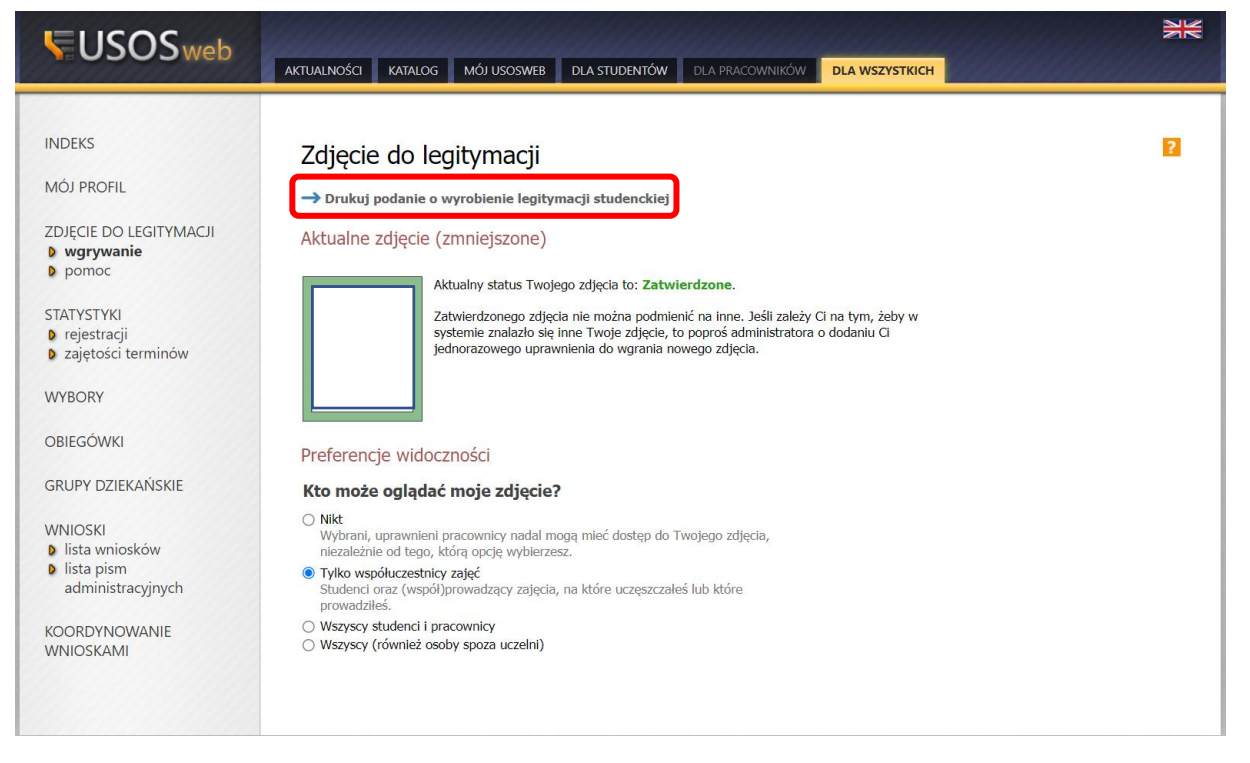

Wydrukowane i podpisane podanie należy zeskanować i przesłać do odpowiedniego pracownika Biura Obsługi Studentów (lista pracowników i obsługiwanych przez nich kierunków

znajduje się na stronie: <u>https://www.tu.koszalin.pl/kat/950/dane-kontaktowe-i-godziny-obslugi-</u>studentow.

Zlecenie wykonania legitymacji studenckiej nastąpi jedyni w sytuacji wniesienia opłaty za jej na indywidualny numer konta bankowego studenta.

#### 4. Numer konta bankowego oraz należności

Wszystkich opłat należy dokonywać na indywidualny numer konta przypisany do każdego studenta. Można go znaleźć w zakładce -> DLA WSZYSTKICH wybierając z menu bocznego -> płatności.

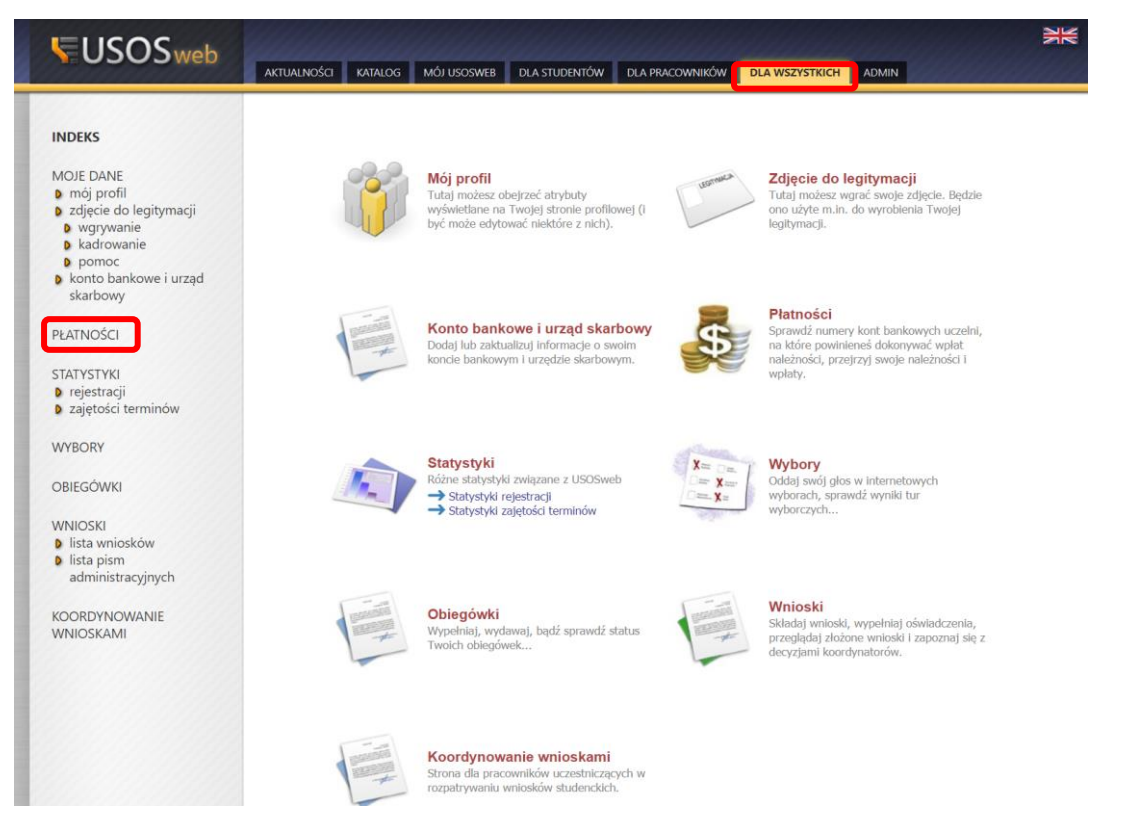

Oprócz numeru konta można znaleźć tutaj informację np. na temat nierozliczonych płatności.

| INDEKS                                                                                                    | Płatności         |
|----------------------------------------------------------------------------------------------------|-------------------|
| MOJE DANE<br>• mój profil<br>• zdjęcie do legitymacji<br>• wgrywanie<br>• kadrowanie<br>• pomoc<br>• konto bankowe i urząd<br>skarbowy        | Co chcesz zrobić? |
| PŁATNOŚCI<br>b konta bankowe uczelni<br>b należności nierozliczone<br>b należności rozliczone<br>b wpłaty wszystkie<br>b wpłaty nierozliczone |                   |

#### 5. Numer grupy dziekańskiej

Jeżeli na roku uruchomiona została więcej niż jedna grupa, USOSweb pozwala sprawdzić, do której grupy został wpisany student. W tym celu należy w zakładce DLA STUEDNTÓW wybrać z menu bocznego -> grupy dziekańskie.

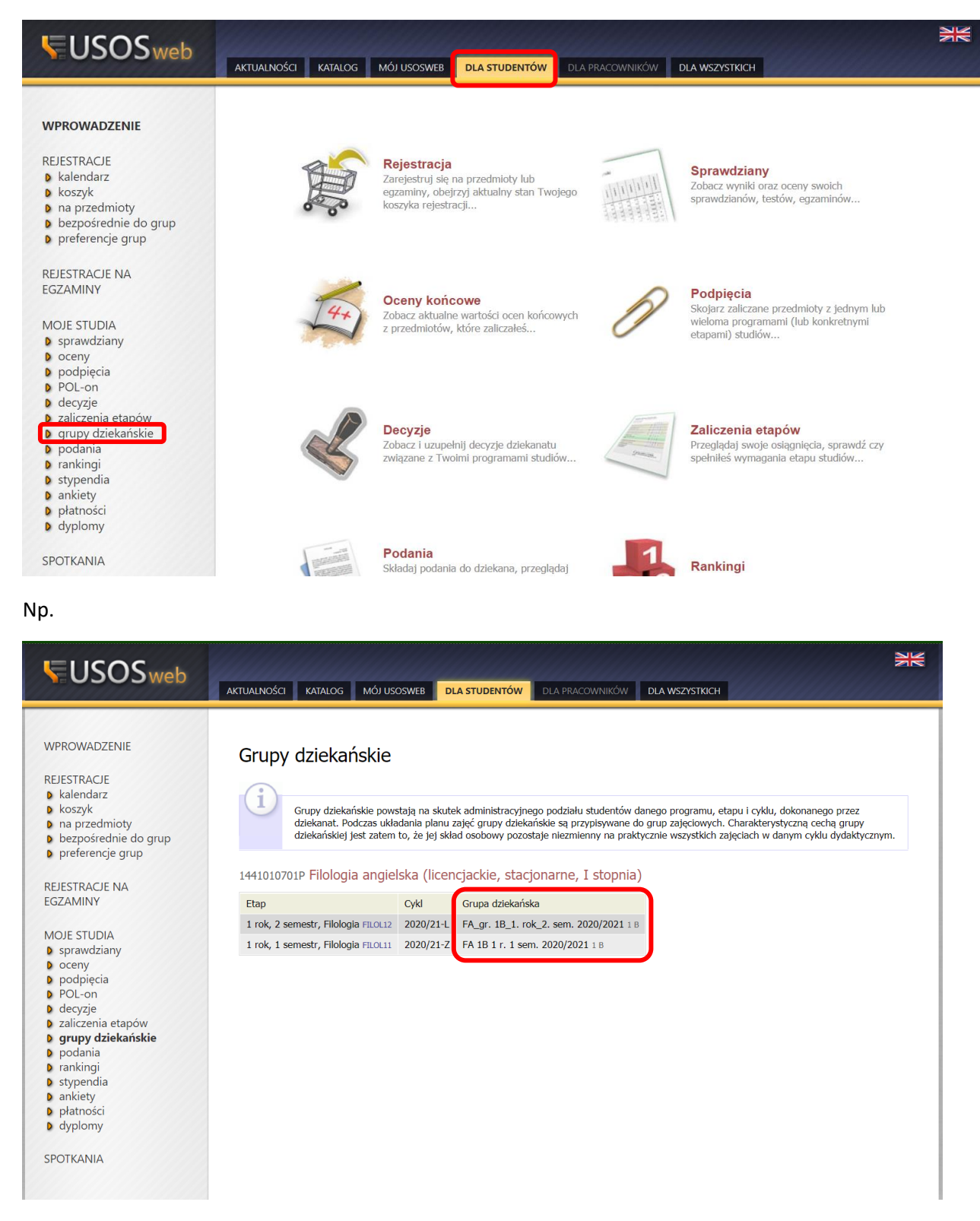

## 6. Numer grupy zajęciowej

Z kolei w zakładce MÓJ USOSWEB -> GRUPY ZAJĘCIOWE lub -> ZAJĘCIA STUDENTA, znaleźć można numer grupy, w której odbywać się będą zajęcia.

| <b>USOS</b> web                                                 | AKTUALNOŚCI KATALOG MÓJ USOSWEB DL                                                                                  | A STUDENTÓW DLA PRACOWNIKÓW DLA WS                                                                               | <b>ХАХКИН</b>                                                                       |
|-----------------------------------------------------------------|----------------------------------------------------------------------------------------------------|----------------------------------------------------------------------------------------------------|-------------------------------------------------------------------------------------|
| NA SKRÓTY<br>PLAN ZAJĘĆ<br>GRUPY ZAJĘCIOWE<br>PLANY UŻYTKOWNIKA |                                                                                                    |                                                                                                    |                                                                                     |
| USOSMAIL                                                        | PODPIĘCIA                                                                                                    | SPRAWDZIANY STUDENTA                                                                                             | ★ KATALOG                                                                           |
| OŚWIADCZENIA                                                    | Jesteś zapisany na 21 przedmiotów<br>możliwych do podpinania. W tym:                                                | Aktualnie nie masz żadnych sprawdzianów.<br>więcej                                                               | katalog osób katalog jednostek<br>katalog przedmiotów katalog studiów               |
| PREFERENCJE<br>PRYWATNOŚCI                                      | <ul> <li>1 niepodpięty pod żaden program<br/>studiów.</li> <li>Pozostało 202 dni do rozliczenia programu</li> </ul> | 2020/21-1 Akwizycja 1411>0701-Akw Wykłady 2020/21-1 Fonetyka praktyczna II                                       | i     szukaj osoby     szukaj jednostki       szukaj przedmiotu     szukaj programu |
| PREFERENCIE USOSWEB                                             | Filologia angielska (licencjackie, stacjonarne, I stopnia).                                                         | 1411>0701-FonPrakt.2<br>Konwersatoria                                                                            | PLANY<br>Plan pracownika                                                            |
|                                                                 | Plan Zajęć - aktualny tydzień                                                                                       | 2020/21-L <b>Gramatyka opisowa</b> 1411>0701-G0<br>Wykłady<br>2020/21-L <b>Historia i kultura USA</b> 1411>0701- | i Imię i nazwisko pokaż plan<br>Plan przedmiotu:                                    |

Aby wyświetlić numer grupy zajęciowej należy wybrać odpowiedni rok akademicki. Przy każdych zajęciach widoczny będzie numer grupy.

| <b>USOS</b> web            | AKTUALNOŚCI KATALOG MÓJ USOSWEB DLA STUDENTÓW DLA PRACOWNIKC                                           |                                                         |
|----------------------------|----------------------------------------------------------------------------------------------------|---------------------------------------------------------|
| NA SKRÓTY<br>PLAN ZAJĘĆ    | <b>Moje zajęcia</b><br>Rok akademicki 2020/21                                                          |                                                         |
| GRUPY ZAJĘCIOWE            | 🎒 wyślij wiadomość do studentów lub prowadzących zajęcia 🗗                                             |                                                         |
| PLANY UŻYTKOWNIKA          | Wybierz rok akademicki: 2019/20 - 2020/21 - 2021/22                                                    |                                                         |
| USOSMAIL                   | Gramatyka języka hiszpańskiego 1411>0701-GJH<br>Semestr letni roku akademickiego 2020/2021             | Konwersatoria grupa nr 1<br>brak zdefiniowanego terminu |
| OŚWIADCZENIA               | Historia literatury amerykańskiej 1411>0701-HLA<br>Semestr letni roku akademickiego 2020/2021          | Wykłady grupa nr 1<br>brak zdefiniowanego terminu       |
| PREFERENCJE<br>PRYWATNOŚCI | Literatura brytyjska - analiza tekstu 1411>0701-LB-AT<br>Semestr letni roku akademickiego 2020/2021    | Konwersatoria grupa nr 2<br>brak zdefiniowango terminu  |
| PREFERENCJE USOSWEB        | Praktyczna nauka języka hiszpańskiego II 1411>0701-PNJH2<br>Semestr letni roku akademickiego 2020/2021 | Konwersatoria grupa nr 1<br>brak zdefiniowanego terminu |
|                            | Praktyczna nauka języka IV 1411>0701-PN04<br>Semestr letni roku akademickiego 2020/2021                | Konwersatoria grupa nr 2<br>brak zdefiniowanego terminu |

### 7. Zapisy na zajęcia

W przypadku konieczności zapisania się na zajęcia (np. język obcy, WF, przedmioty obieralne, specjalnościowe) należy wybrać zakładkę -> DLA STUDENTÓW i dalej -> Rejestracje:

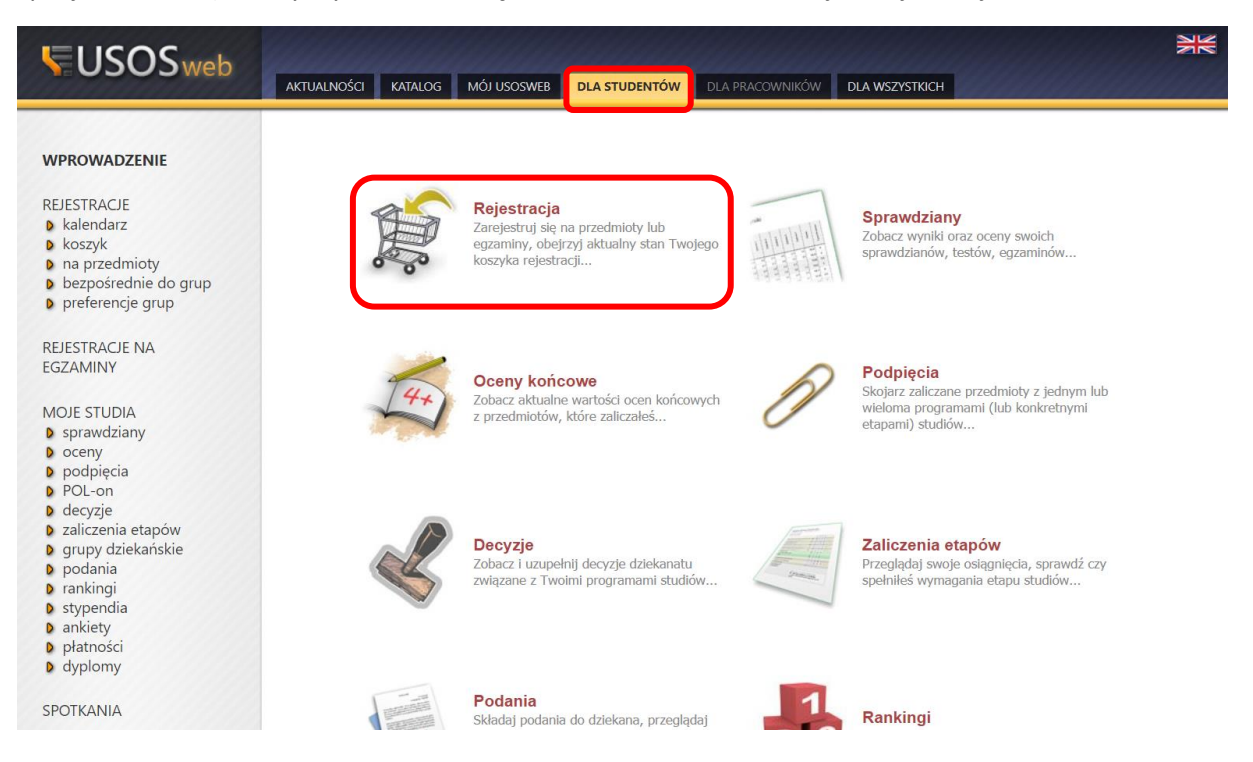

Jeżeli widoczne są dostępne przedmioty, na które można się zarejestrować, należy wybrać odnośnik -> Przejdź do rejestracji (przy wybranym przedmiocie)  $\rightarrow$  i proszę kliknąć koszyczek i wybrać

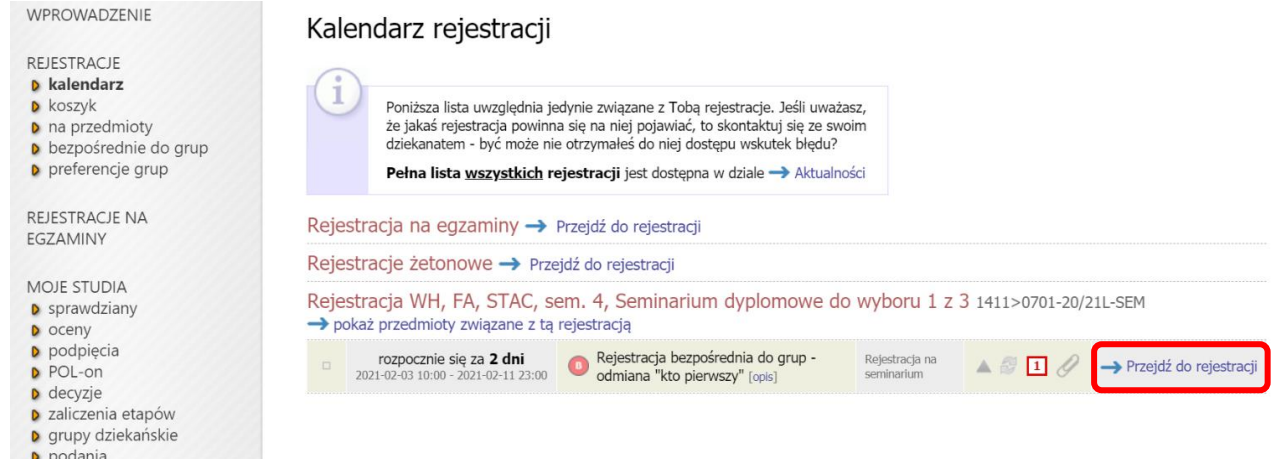

Następnie należy wybrać wybrane zajęcia lub grupę i zapisać poprzez wybranie "koszyka" w kolumnie -> Akcje.

#### WPROWADZENIE

- REJESTRACJE
- kalendarzkoszyk

- koszyk
   na przedmioty
   bezpośrednie do grup
   Rejestracja WH, FA, STAC, sem. 4, Seminarium dyplomowe do
- wyboru 1 z 3 preferencje grup

REJESTRACJE NA EGZAMINY

Rejestracja bezpośrednia do grup Rejestracja WH, FA, STAC, sem. 4, Seminarium dyplomowe do wyboru 1 z 3 1411>0701-20/21L-SEM

wróć do kalendarza rejestracji

| 🛃 odśwież                                                                 |           |                     |       |  |
|---------------------------------------------------------------------------|-----------|---------------------|-------|--|
| Tura będzie otwarta za 2 dni<br>2021-02-03 10:00:00 - 2021-02-11 23:00:00 |           |                     |       |  |
| Wyświetlane są elementy 11 (spośród 1)                                    |           |                     |       |  |
| Przedmiot 🔺                                                               | Cykl dyd. | Zajęcia             | Akcje |  |
| Seminarium dyplomowe I 1411>0701-SD1                                      | 2020/21-L | Seminaria (3 grupy) | i T   |  |